## **SLDS Data Sharing Agreement Upload Process**

To upload a data sharing agreement to the SLDS, log into the SLDS security application at the following url: <u>https://edportal.nd.gov/slds/login.aspx</u>

1. Select "Data Agreements" within the Manager Services Providers area

| Main Menu                                                         |                       |                                          |
|-------------------------------------------------------------------|-----------------------|------------------------------------------|
| Main Menu                                                         |                       |                                          |
| Manage User Security History and Re-Authorization Security Admins | Re-Authorize Teachers | Manage Service Providers Data Agreements |

2. Select "Add Secured Entity Data Sharing Agreement"

| Main Menu                                           |
|-----------------------------------------------------|
| Maintain Secured Entity Data Sharing Agreement      |
| No secured entity data sharing agreement was found. |
| Add Secured Entity Data Sharing Agreement           |
| Return                                              |

3. Browse for Select File and complete Required (\*) fields. Document description is optional.

| Select File:                           | Browse No file selected.      |     |
|----------------------------------------|-------------------------------|-----|
| Organization(s):                       | Upload Select Organization(s) |     |
| Unit(s):                               | Select Unit(s)                |     |
| File Name:                             |                               |     |
| Document Type:<br>Document Description |                               |     |
|                                        |                               |     |
|                                        |                               |     |
|                                        |                               |     |
| Start Date:                            |                               | 223 |
| End Date:                              |                               |     |
| Active                                 | Yes •                         |     |

Organization(s):

Districts – all school districts and Special Education Units Edutech IHE – Higher Education institutions in North Dakota REA – Regional Education Associations CDE – Center for Distance Education SPED – Special Education YCC – Youth Correction Center Other – Third party vendors Assessment release – Release forms for assessment data ITD Service Level Agreement

## Units(s):

Selection will vary according to Organization selected.

| Add Secured           | l Entity Data S          | Sharing Agree | ement |
|-----------------------|--------------------------|---------------|-------|
| * Select File:        | Browse No file selected. |               |       |
|                       | Upload                   |               |       |
| * Organization(s):    | REA                      |               |       |
| * Unit(s):            | Select Unit(s)           |               |       |
| * File Name:          | Filter: Enter keywords   | ×             |       |
| * Document Type:      | Check all Uncheck all    |               |       |
| Document Description: | Great-North-West         |               |       |
|                       | Mid-Dakota               |               |       |
|                       | Missouri-River           |               |       |
|                       | ND-LEAD-Center           |               |       |
|                       | North-Central            |               |       |
| * Start Date:         | Northeast                |               |       |
| * End Date:           | Darl.Diuar               |               |       |
| * Active              | Yes -                    |               |       |

File Name:

Enter in the same file name as the select file or a unique name for the file. Document Type:

Select Addendum or Agreement

## Start Date:

Enter in the date the agreement begins

## End Data:

Enter in the date the agreement ends

Active: Yes or No

4. Select **Submit** when completed.